Alienware m15 Caractéristiques et configuration

## Remarques, précautions et avertissements

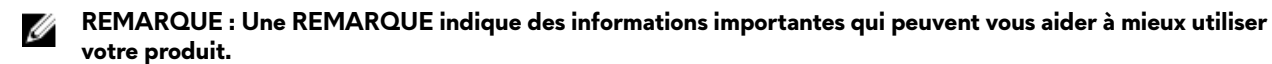

PRÉCAUTION : Une PRÉCAUTION indique un risque d'endommagement du matériel ou de perte de données et vous indique comment éviter le problème.

AVERTISSEMENT : Un AVERTISSEMENT indique un risque d'endommagement du matériel, de blessures corporelles ou même de mort.

© 2018-2019 Dell Inc. ou ses filiales. Tous droits réservés. Dell, EMC et les autres marques commerciales mentionnées sont des marques de Dell Inc. ou de ses filiales. Les autres marques peuvent être des marques commerciales de leurs propriétaires respectifs.

2019 - 06

Rév. A03

# Table des matières

| Configuration de votre Alienware m15              | 5  |
|---------------------------------------------------|----|
| Créez un lecteur de récupération USB pour Windows | 6  |
| Vues du modèle Alienware m15                      | 7  |
| Droite                                            | 7  |
| Gauche                                            | 7  |
| Socle                                             | 8  |
| Affichage                                         |    |
| Arrière                                           |    |
| Partie inférieure                                 | 10 |
| Caractéristiques du modèle Alienware m15          |    |
| Modèle de l'ordinateur                            | 11 |
| Dimensions et poids                               | 11 |
| Processeurs                                       | 11 |
| Jeu de puces                                      | 11 |
| Système d'exploitation                            |    |
| Mémoire                                           | 12 |
| Ports et connecteurs                              | 12 |
| Communications                                    | 13 |
| Ethernet                                          |    |
| Module sans fil                                   |    |
| Audio                                             | 14 |
| Stockage                                          | 14 |
| Clavier                                           |    |
| Caméra                                            |    |
| Pavé tactile                                      | 15 |
| Gestes du pavé tactile                            |    |
| Adaptateur d'alimentation                         | 16 |
| Batterie                                          |    |
| Affichage                                         | 17 |
| Vidéo                                             |    |
| Environnement de l'ordinateur                     | 18 |
| Alimentation hybride                              |    |
| Raccourcis clavier                                | 20 |
| Alienware Command Center                          |    |

| Obtenir de l'aide et contacter Alienware |    |
|------------------------------------------|----|
| Ressources d'aide en libre-service       |    |
| Contacter Alienware                      | 22 |

# Configuration de votre Alienware m15

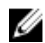

REMARQUE : En fonction de la configuration que vous avez commandée, les images présentées dans ce document peuvent être différentes de votre ordinateur.

Branchez l'adaptateur d'alimentation et appuyez sur le bouton d'alimentation.

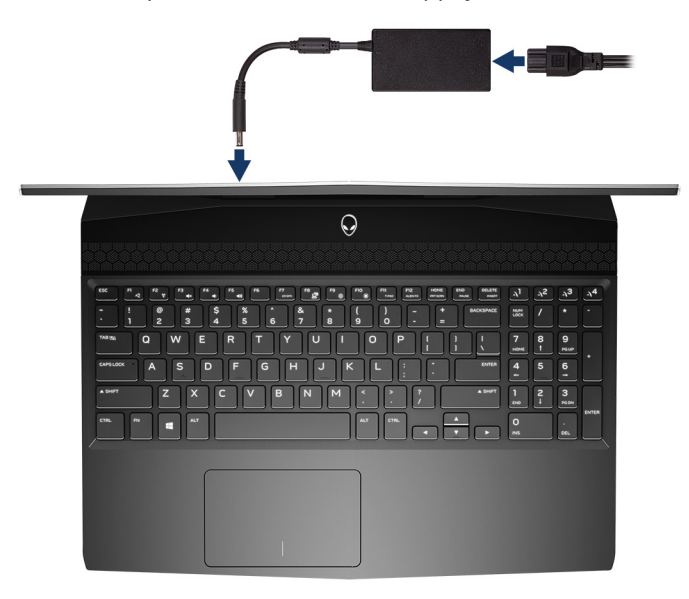

# Créez un lecteur de récupération USB pour Windows

Créez un lecteur de récupération pour dépanner et résoudre les problèmes qui peuvent se produire avec Windows. Pour créer le lecteur de récupération, vous devez utiliser une clé USB vide disposant d'une capacité minimale de 16 Go.

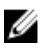

REMARQUE : Cette opération peut prendre jusqu'à une heure.

REMARQUE : Les étapes suivantes peuvent varier en fonction de la version de Windows installée. Reportez-vous au site de support Microsoft pour obtenir les instructions les plus récentes.

- 1 Connectez la clé USB à votre ordinateur.
- 2 Dans la Recherche Windows, entrez Recovery (Récupération).
- 3 Dans les résultats de la recherche, cliquez sur **Create a recovery drive (Créer un lecteur de récupération)**. L'écran **User Account Control (Contrôle de compte d'utilisateur)** s'affiche.
- 4 Cliquez sur Yes (Oui) pour continuer.
  La fenêtre Recovery Drive (Lecteur de récupération) s'affiche.
- 5 Sélectionnez Back up system files to the recovery drive (Sauvegarder les fichiers système sur le lecteur de récupération) et cliquez sur Next (Suivant).
- 6 Sélectionnez USB flash drive (Clé USB) et cliquez sur Next (Suivant). Un message s'affiche, indiquant que toutes les données présentes sur la clé USB seront effacées.
- 7 Cliquez sur Create (Créer).
- 8 Cliquez sur Finish (Terminer).

Pour plus d'informations sur la réinstallation de Windows à l'aide du lecteur de récupération USB, reportez-vous à la section *Dépannage* du *Manuel de maintenance* de votre produit à l'adresse <u>lww.dell.com/support/manuals</u>.

# Vues du modèle Alienware m15

### Droite

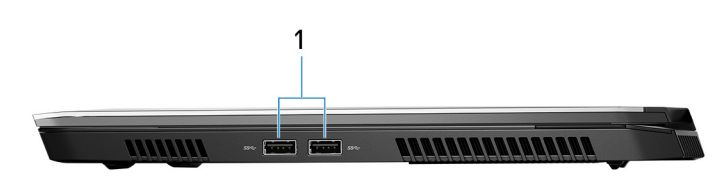

#### Ports USB 3.1 Gen 1 (2)

Connectez des périphériques tels que des périphériques de stockage externe et des imprimantes. Bénéficiez de vitesses de transfert des données allant jusqu'à 5 Gbit/s.

### Gauche

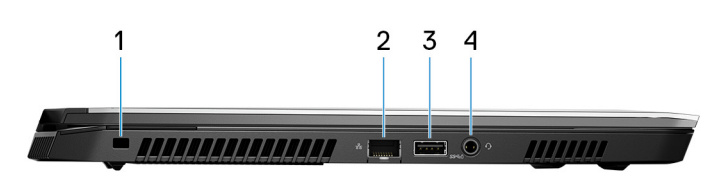

#### Emplacement pour câble de sécurité (pour verrous Noble)

Permet d'attacher un câble de sécurité pour empêcher les déplacements non autorisés de votre ordinateur.

#### 2 Port réseau

Permet de connecter un câble Ethernet (RJ45) d'un routeur ou d'un modem à large bande pour accéder au réseau ou à Internet.

#### 3 Port USB 3.1 Gen 1 avec PowerShare

Connectez des périphériques tels que des périphériques de stockage externe et des imprimantes.

Bénéficiez de vitesses de transfert des données allant jusqu'à 5 Gbit/s. PowerShare permet de charger les périphériques USB même lorsque l'ordinateur est éteint.

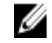

REMARQUE : Si votre ordinateur est hors tension ou en veille prolongée, vous devez brancher l'adaptateur d'alimentation pour charger vos périphériques à l'aide du port PowerShare. Vous devez activer cette fonction dans le programme de configuration du BIOS.

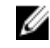

REMARQUE : Certains périphériques USB peuvent ne pas se charger lorsque l'ordinateur est éteint ou en état de veille. Dans ce cas, allumez l'ordinateur pour charger le périphérique.

#### 4 Port casque

Permet de connecter des écouteurs ou un casque (combiné écouteurs/microphone).

## Socle

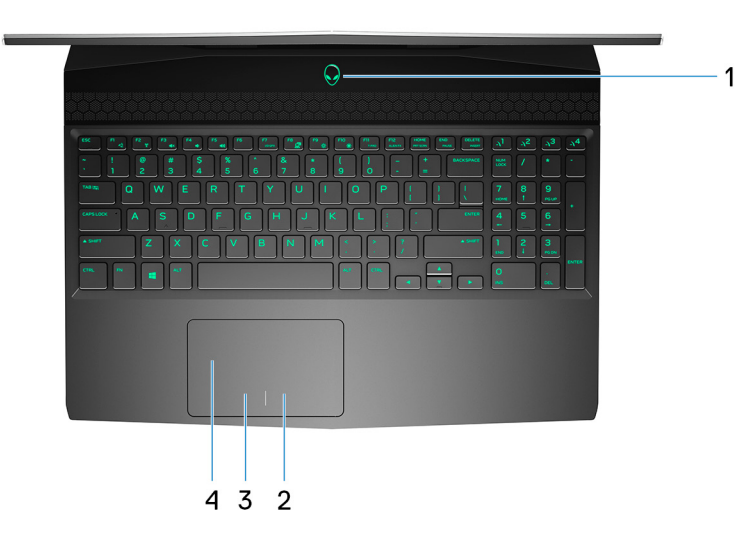

#### Bouton d'alimentation (visage d'Alien)

Appuyez sur ce bouton pour allumer l'ordinateur s'il est éteint, en veille ou en veille prolongée.

Appuyez sur ce bouton pour mettre l'ordinateur en veille s'il est allumé.

Appuyez sur le bouton et maintenez-le enfoncé pendant 4 secondes pour forcer l'arrêt de l'ordinateur.

**REMARQUE :** Vous pouvez personnaliser le comportement du bouton d'alimentation dans les Options d'alimentation.

#### 2 Zone de clic droit

Appuyez sur ce bouton pour effectuer un clic droit.

#### 3 Zone de clic gauche

Appuyez sur ce bouton pour effectuer un clic gauche.

#### 4 Pavé tactile

Pour déplacer le pointeur de la souris, faites glisser le doigt sur le pavé tactile. Appuyez pour effectuer un clic gauche et appuyez avec deux doigts pour effectuer un clic droit sur.

## Affichage

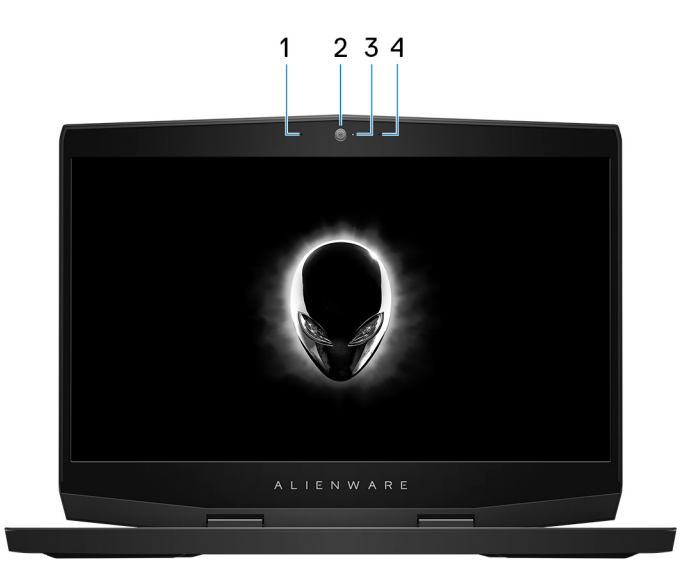

#### 1 Microphone gauche

Fournit une entrée audio numérique pour l'enregistrement audio et les appels vocaux.

#### 2 Caméra

Permet de passer des appels vidéo, de prendre des photos et d'enregistrer des vidéos.

#### 3 Voyant d'état de la caméra

S'allume lorsque la webcam est en cours d'utilisation.

#### 4 Microphone droit

Fournit une entrée audio numérique pour l'enregistrement audio et les appels vocaux.

### Arrière

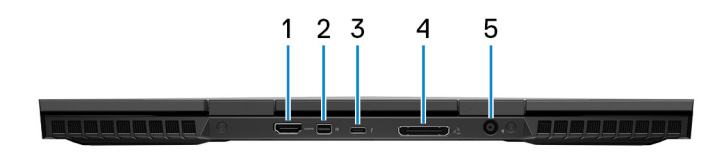

#### 1 Port HDMI

Connecter à une télévision ou à un autre périphérique compatible HDMI en entrée. Fournit une sortie vidéo et audio.

#### 2 Mini DisplayPort

Se branche à une télévision ou à un autre périphérique avec un port d'entrée DisplayPort. Fournit une sortie vidéo et audio.

#### 3 Port Thunderbolt 3 (USB Type-C)

Prend en charge les ports USB 3.1 Gen 2, DisplayPort 1.2, Thunderbolt 3 et vous permet aussi de vous connecter à des écrans externes à l'aide d'une carte graphique.

Fournit des débits de transfert de données allant jusqu'à 10 Gbit/s pour les ports USB 3.1 Gen 2 et jusqu'à 40 Gbit/s pour le port Thunderbolt 3.

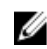

#### REMARQUE : Un adaptateur USB Type-C vers DisplayPort (vendu séparément) est nécessaire pour connecter un périphérique DisplayPort.

#### 4 Port graphique externe

Permet de connecter un amplificateur graphique Alienware pour améliorer les performances graphiques.

#### 5 Port de l'adaptateur d'alimentation

Permet de brancher un adaptateur d'alimentation pour alimenter l'ordinateur en courant électrique et recharger la batterie.

## Partie inférieure

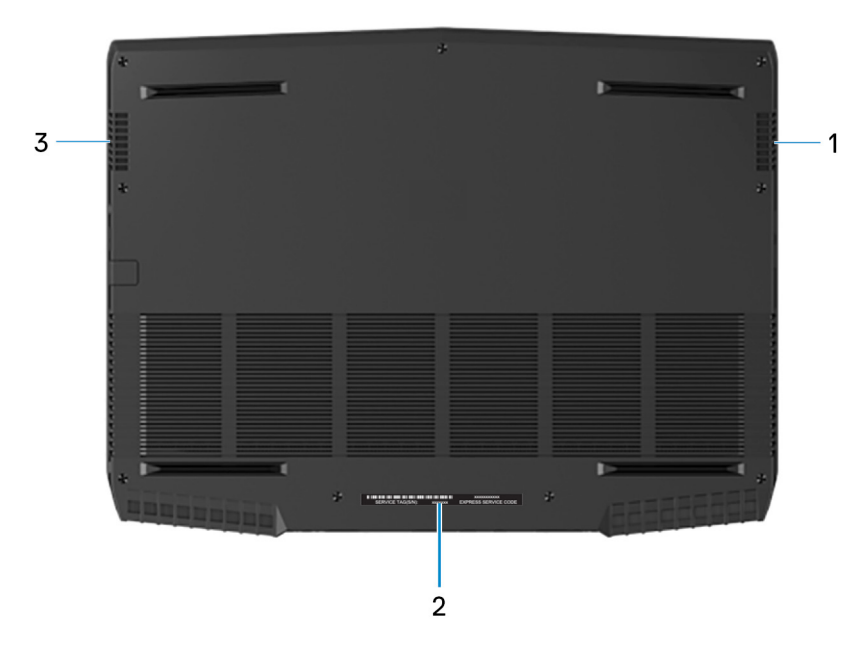

#### 1 Haut-parleur droit

Fournit une sortie audio.

#### 2 Étiquette du numéro de série

Le numéro de service est un identifiant alphanumérique unique qui permet aux techniciens de maintenance Dell d'identifier les composants matériels de votre ordinateur et d'accéder aux informations de garantie.

#### 3 Haut-parleur gauche

Fournit une sortie audio.

# Caractéristiques du modèle Alienware m15

## Modèle de l'ordinateur

Alienware m15

## **Dimensions et poids**

#### Tableau 1. Dimensions et poids

| Description     | Valeurs                                                                                                    |
|-----------------|----------------------------------------------------------------------------------------------------|
| Hauteur :       |                                                                                                    |
| Avant           | 17,90 mm (0,70")                                                                                                    |
| Arrière         | 19,99 mm (0,78")                                                                                                    |
| Largeur         | 362,50 mm (14,27")                                                                                                    |
| Profondeur      | 275 mm (10,85")                                                                                                    |
| Poids (minimal) | 2,20 kg (4,85 lb)                                                                                                    |
|                 | REMARQUE : Le poids de votre ordinateur dépend de<br>la configuration commandée et de divers facteurs liés à<br>la fabrication. |

### Processeurs

| Tableau | 2. 9 | Spécific | ations | du | processeur |
|---------|------|----------|--------|----|------------|
|---------|------|----------|--------|----|------------|

| Caractéristiques            | Valeurs                                       |                                            |                                            |  |
|-----------------------------|-----------------------------------------------|--------------------------------------------|--------------------------------------------|--|
| Processeur                  | Intel Core i5 de<br>8 <sup>e</sup> génération | Intel Core i7 de 8 <sup>e</sup> génération | Intel Core i7 de 9 <sup>e</sup> génération |  |
| Puissance                   | 45 W                                          | 45 W                                       | 45 W                                       |  |
| Nombre de cœurs             | 4                                             | 6                                          | 6                                          |  |
| Nombre de threads           | 8                                             | 12                                         | 12                                         |  |
| Vitesse                     | Jusqu'à 4 GHz                                 | Jusqu'à 4,1 GHz                            | Jusqu'à 4,5 GHz                            |  |
| Mémoire cache L2            | 1 Mo                                          | 1,5 Mo                                     | 1,5 Mo                                     |  |
| Mémoire cache L3            | 9 Mo                                          | 9 Mo                                       | 9 Mo                                       |  |
| Carte graphique<br>intégrée | Intel UHD Graphics 63<br>0                    | Intel UHD Graphics 630                     | Intel UHD Graphics 630                     |  |

## Jeu de puces

| lableau 3. Caracteristiques du chipse |
|---------------------------------------|
|---------------------------------------|

| Caractéristiques | Valeurs                                                          |
|------------------|------------------------------------------------------------------|
| Jeu de puces     | HM370                                                            |
| Processeur       | <ul> <li>Intel Core i5/i7 de 8<sup>e</sup> génération</li> </ul> |

| Caractéristiques         | Valeurs                                                       |
|--------------------------|---------------------------------------------------------------|
|                          | <ul> <li>Intel Core i7 de 9<sup>e</sup> génération</li> </ul> |
| Largeur de bus DRAM      | 64 bits                                                       |
| EPROM Flash              | 16 Mo                                                         |
| bus PCIe                 | PCle Gen3                                                     |
| Fréquence du bus externe | 8 GT/s                                                        |

## Système d'exploitation

- Windows 10 Famille 64 bits
- Windows 10 Professionnel 64 bits

### Mémoire

#### Tableau 4. Caractéristiques de la mémoire

| Caractéristiques                | Valeurs                                                                                                    |  |
|---------------------------------|----------------------------------------------------------------------------------------------------|--|
| Logements                       | Deux emplacements SO-DIMM                                                                                                    |  |
| Туре                            | Bicanal DDR4                                                                                                    |  |
| Vitesse                         | 2 666 MHz                                                                                                    |  |
| Mémoire maximum                 | 32 Go                                                                                                    |  |
| Mémoire minimum                 | 8 Go                                                                                                    |  |
| Mémoire par logement            | 4 Go, 8 Go et 16 Go                                                                                                    |  |
| Configurations prises en charge | <ul> <li>DDR4 de 8 Go à 2 666 MHz<br/>(2 x 4 Go)</li> <li>DDR4 de 16 Go à 2 666 MHz<br/>(2 x 8 Go)</li> <li>DDR4 de 32 Go à 2 666 MHz<br/>(2 x 16 Go)</li> </ul> |  |

### Ports et connecteurs

| Caractéristiques | Valeurs                                                                                                    |
|------------------|----------------------------------------------------------------------------------------------------|
| Réseau           | Un port RJ45                                                                                                    |
| USB              | <ul> <li>Deux ports USB 3.1 Gen 1</li> <li>Un port USB 3.1 Gen 1 avec PowerShare</li> <li>Un port Thunderbolt 3 (USB Type-C)</li> </ul> |
| Audio            | Un port pour casque                                                                                                    |
| Vidéo            | <ul><li>Un port HDMI 2.0b</li><li>Un port mini DisplayPort 1.4</li><li>Un port graphique externe</li></ul>                              |

Tableau 5. Caractéristiques des ports et connecteurs externes

| Caractéristiques             | Valeurs            |
|------------------------------|--------------------|
| Lecteur de carte multimédia  | Non pris en charge |
| Port de l'adaptateur secteur | DC_IN 7,4 mm       |
| Sécurité                     | Verrou Noble Lock  |

| Tahlaau 7  | Conoctónictio | una das | nerte et |             | Intornos |
|------------|---------------|---------|----------|-------------|----------|
| lapleau 7. | Caracteristiq | ues aes | portset  | connecteurs | internes |

| Caractéristiques | Valeurs                                                                                             |
|------------------|----------------------------------------------------------------------------------------------------|
| M.2              | <ul> <li>Un emplacement au<br/>format M.2 pour carte<br/>combinée Wi-Fi et<br/>Bluetooth</li> </ul> |
|                  | <ul> <li>Un emplacement PCIe/<br/>SATA M.2 2230/2280<br/>pour disque SSD</li> </ul>                 |
|                  | <ul> <li>Un emplacement PCIe M.<br/>2 2280 pour Intel Optane</li> </ul>                             |

## Communications

#### Ethernet

#### Tableau 8. Caractéristiques Ethernet

| Caractéristiques                | Valeurs                                        |
|---------------------------------|------------------------------------------------|
| Model number (Numéro de modèle) | Contrôleur Gigabit Ethernet Killer E2500 PCI-E |
| Taux de transfert               | 10/100/1000 Mbps                               |

#### Module sans fil

#### Tableau 9. Caractéristiques du module sans fil

| Caractéristiques                      | Valeurs                                                              |                                                                      |
|---------------------------------------|----------------------------------------------------------------------|----------------------------------------------------------------------|
| Model number (Numéro de modèle)       | Qualcomm QCA61x4A (DW1820)                                           | Killer 1 550                                                         |
| Taux de transfert                     | 867 Mbit/s (maximum)                                                 | 1 733 Mbit/s (maximum)                                               |
| Bandes de fréquences prises en charge | Double bande, 2,4 GHz/5 GHz.                                         | Double bande, 2,4 GHz/5 GHz.                                         |
| Normes sans fil                       | Wi-Fi 802.11b/g/n/ac                                                 | Wi-Fi 802.11b/g/n/ac                                                 |
| Chiffrement                           | <ul><li>WEP 64 bits/128 bits</li><li>AES-CCMP</li><li>TKIP</li></ul> | <ul><li>WEP 64 bits/128 bits</li><li>AES-CCMP</li><li>TKIP</li></ul> |
| Bluetooth                             | Bluetooth 4.2                                                        | Bluetooth 5.0                                                        |

## Audio

Tableau 10. Caractéristiques audio

| Caractéristiques                      | Valeurs                                                                                                    |
|---------------------------------------|----------------------------------------------------------------------------------------------------|
| Туре                                  | Audio Haute Définition 4 canaux                                                                                    |
| Contrôleur                            | Realtek ALC3281-CG                                                                                                 |
| Conversion stéréo                     | Pris en charge                                                                                                    |
| Interface interne                     | Interface audio haute définition                                                                                   |
| Interface externe                     | Prise audio universelle prend en charge les fonctions<br>écouteur/casque/ligne de sortie/microphone/ligne d'entrée |
| Haut-parleurs                         | Pris en charge                                                                                                    |
| Amplificateur de haut-parleur interne | Pris en charge                                                                                                    |
| Commandes de volume externes          | Pris en charge                                                                                                    |
| Sortie haut-parleurs:                 |                                                                                                    |
| Moyenne                               | 2 W                                                                                                    |
| Pointe                                | 2,5 W                                                                                                    |
| Sortie du caisson de basses           | Non pris en charge                                                                                                 |
| Microphone                            | Jeu de microphones numériques intégré à la Webcam                                                                  |

## Stockage

Votre ordinateur prend en charge l'une des configurations suivantes :

- Un disque dur 2,5 pouces
- Un SSD M. 2 PCIe
- Un SSD M. 2 PCIe et un disque dur de 2,5 pouces
- Un Intel Optane M. 2 et un disque dur de 2,5 pouces
- Deux SSD M. 2 PCIe

#### **REMARQUE** : Le lecteur principal de votre ordinateur varie en fonction de la configuration du stockage.

Pour les ordinateurs :

- Avec un lecteur M.2, le lecteur M.2.
- Sans lecteur M.2, le disque de 2,5 pouces est le lecteur principal.

#### Tableau 11. Caractéristiques du stockage

| Type de stockage                  | Type d'interface             | Capacité       |
|-----------------------------------|------------------------------|----------------|
| Un disque dur de 2,5 pouces       | SATA AHCI 6 Gbps             | Jusqu'à 1 To   |
| Un SSD M.2 2230/2280              | SATA AHCI 6 Gbps/PClex4 NVMe | Jusqu'à 1 To   |
| Un stockage M.2 2280 Intel Optane | PClex4 NVMe, jusqu'à 32 Gbps | Jusqu'à 118 Go |

## Clavier

#### Tableau 12. Caractéristiques du clavier

| Caractéristiques     | Valeurs                                                                                                    |  |
|----------------------|----------------------------------------------------------------------------------------------------|--|
| Туре                 | Clavier rétroéclairé RVB 4 zones                                                                                                    |  |
| Disposition          | QWERTY                                                                                                    |  |
| Nombre de touches    | <ul> <li>États-Unis et Canada : 101 touches</li> <li>Royaume-Uni : 102 touches</li> <li>Japon : 105 touches</li> </ul>                                                                                                    |  |
| Size (Taille)        | <ul> <li>X = écartement de touche de 19,05 mm</li> <li>Y= écartement de touche 18,05 mm</li> </ul>                                                                                                    |  |
| Touches de raccourci | Certaines touches de votre clavier comportent deux symboles.<br>Ces touches peut être utilisées pour taper des caractères<br>spéciaux ou pour effectuer des fonctions secondaires. Pour<br>taper le caractère spécial, maintenez enfoncée la touche Maj<br>enfoncée et appuyez sur la touche voulue. Pour effectuer des<br>fonctions secondaires, appuyez sur Fn et sur la touche<br>souhaitée. |  |
|                      | REMARQUE : vous pouvez définir le comportement<br>principal des touches de fonction (F1-F12) en<br>modifiant Comportement des touches de fonction dans<br>le programme de configuration du BIOS.                                                                                                    |  |

Raccourcis clavier

## Caméra

#### Tableau 13. Caractéristiques de la caméra

| Caractéristiques          | Valeurs                      |
|---------------------------|------------------------------|
| Nombre d'appareils photo  | un                           |
| Туре                      | Full HD point fixe           |
| Emplacement               | Caméra avant                 |
| Type de capteur           | Technologie de capteur CMOS  |
| Résolution :              |                              |
| Image fixe                | 2 mégapixels (FHD)           |
| Vidéo                     | 1 980 x 1 080 (FHD) à 30 ips |
| Angle de vue en diagonale | 74,9°                        |

## Pavé tactile

#### Tableau 14. Caractéristiques du pavé tactile

| Caractéristiques | Valeurs |
|------------------|---------|
| Résolution :     |         |
| Horizontale      | 1 229   |

| Caractéristiques | Valeurs              |
|------------------|----------------------|
| Verticale        | 749                  |
| Dimensions :     |                      |
| Horizontale      | 105 mm (4,13 pouces) |
| Verticale        | 65 mm (2,56 pouces)  |

#### Gestes du pavé tactile

Pour plus d'informations sur les gestes pris en charge par le pavé tactile pour Windows 10, voir l'article de la base de connaissances de Microsoft <u>4027871</u> à l'adresse <u>support.microsoft.com</u>.

### Adaptateur d'alimentation

| Caractéristiques               | Valeurs                          |                                  |
|--------------------------------|----------------------------------|----------------------------------|
| Туре                           | 130 W                            | 180 W                            |
| Diamètre (connecteur)          | 7,4 mm                           | 7,4 mm                           |
| Tension d'entrée               | 100 VCA – 240 VCA                | 100 VCA – 240 VCA                |
| Fréquence d'entrée             | de 50 Hz à 60 Hz                 | de 50 Hz à 60 Hz                 |
| Courant d'entrée (maximal)     | 1,80 A                           | 2,34 A                           |
| Courant de sortie (en continu) | 6,70 A                           | 9,23 A                           |
| Tension de sortie nominale     | 19,50 V en CC                    | 19,50 V en CC                    |
| Plage de températures :        |                                  |                                  |
| En fonctionnement              | 0 °C à 40 °C (32 °F à 104 °F)    | -40 °C à 70 °C (-40 °F à 158 °F) |
| Stockage                       | -40 °C à 70 °C (-40 °F à 158 °F) | -40 °C à 70 °C (-40 °F à 158 °F) |

Tableau 15. Caractéristiques de l'adaptateur d'alimentation

REMARQUE : L'ordinateur Alienware m15 prend en charge la fonction d'alimentation hybride lors d'un chargement lourd. Pour plus d'informations, voir <u>Alimentation hybride</u>.

### Batterie

#### Tableau 16. Caractéristiques de la batterie

| Caractéristiques                                                                                           | Valeurs                 |                                                                |
|----------------------------------------------------------------------------------------------------|-------------------------|----------------------------------------------------------------|
| TypeBatterie lithium-ion « intelligente » àBatterie lithium-ion « in4 cellules (60 WHr)6 cellules (90 WHr) |                         | Batterie lithium-ion « intelligente » à<br>6 cellules (90 WHr) |
| Tension                                                                                                    | 15,20 V en CC           | 11,40 V en CC                                                  |
| Poids (maximal)                                                                                            | 0,25 kg (0,56 livre)    | 0,37 kg (0,81 lb)                                              |
| Dimensions :                                                                                               |                         |                                                                |
| Hauteur                                                                                                    | 11,60 mm (0,46 pouces)  | 11,60 mm (0,46 pouces)                                         |
| Largeur                                                                                                    | 222,20 mm (8,75 pouces) | 332,65 mm (13,09 pouces)                                       |
| Profondeur                                                                                                 | 74,20 mm (2,92 pouces)  | 74,20 mm (2,92 pouces)                                         |
|                                                                                                    |                         |                                                                |

Plage de températures :

| Caractéristiques |                                                | Va                                                                                                    | Valeurs                                   |  |
|------------------|------------------------------------------------|----------------------------------------------------------------------------------------------------|-------------------------------------------|--|
|                  | En fonctionnement De 0 à 35 °C (de 32 à 95 °F) |                                                                                                    | De 0 à 35 °C (de 32 à 95 °F)              |  |
|                  | Stockage                                       | De -40 °C à 65 °C (de -40 °F à<br>149 °F)                                                                                | De -40 °C à 65 °C (de -40 °F à<br>149 °F) |  |
| Autonomie        |                                                | Variable selon les conditions de fonctionnement et peut être considérablement<br>réduite en cas d'utilisation intensive. |                                           |  |
| Temps de ch      | arge (approximatif)                            | 4 heures (quand l'ordinateur est éteint) 4 heures (quand l'ordinateur est éteint)                                        |                                           |  |
| Durée de vie     | e (approximative)                              | 300 cycles de décharge/charge                                                                                            | 300 cycles de décharge/charge             |  |
| Pile bouton      |                                                | CR-2032                                                                                                    | CR-2032                                   |  |

REMARQUE : L'ordinateur Alienware m15 prend en charge la fonction d'alimentation hybride lors d'un chargement lourd. Pour plus d'informations, voir <u>Alimentation hybride</u>.

## Affichage

| Caractéristiques                                | Valeurs                                               |                                                        |
|-------------------------------------------------|-------------------------------------------------------|--------------------------------------------------------|
| Туре                                            | Écran 15,6" FHD (Full High Definition)<br>non tactile | Écran 15,6" UHD<br>(Ultra High Definition) non tactile |
| Technologie d'écran                             | Grand angle de vision (WVA)                           | Grand angle de vision (WVA)                            |
| Luminance (standard)                            | 300 nits                                              | 300 nits                                               |
| Dimensions (zone active) :                      |                                                       |                                                        |
| Hauteur                                         | 344,16 mm (13,54")                                    | 344,21 mm (13,55")                                     |
| Largeur                                         | 193,59 mm (7,62")                                     | 193,62 mm (7,62")                                      |
| Diagonale                                       | 394,87 mm (15,60")                                    | 394,92 mm (15,60")                                     |
| Résolution native                               | 1920 x 1080                                           | 3840 x 2160                                            |
| Mégapixels                                      | 2,07                                                  | 8,29                                                   |
| Pixels par pouce (PPI)                          | 141                                                   | 282                                                    |
| Rapport de contraste (minimum)                  | 700:1                                                 | 1000:1                                                 |
| Temps de réponse (maximal)                      | 35 msec montée/descente                               | 35 msec montée/descente                                |
| Taux de rafraîchissement                        | 60 Hz                                                 | 60 Hz                                                  |
| Angle de vue horizontal                         | +/- 85 degrés                                         | +/- 85 degrés                                          |
| Angle de vue vertical                           | +/- 85 degrés                                         | +/- 85 degrés                                          |
| Pas de pixel                                    | 0,179 mm                                              | 0,089 mm                                               |
| Consommation d'énergie (maximale)               | 6,2 W                                                 | 5,15 W                                                 |
| Technologie antireflet ou finition<br>brillante | Antireflet                                            | Antireflet                                             |
| Options tactiles                                | Non                                                   | Non                                                    |

#### Tableau 17. Caractéristiques de l'écran

## Vidéo

| Carte graphique séparée |                                        |                   |                 | _ |
|-------------------------|----------------------------------------|-------------------|-----------------|---|
| Contrôleur              | Prise en charge d'affichage<br>externe | Taille de mémoire | Type de mémoire |   |
| GTX 1050 Ti             | Un port HDMI, un port mini-<br>Display | 4 Go              | GDDR5           |   |
| GTX 1060                | Un port HDMI, un port mini-<br>Display | 6 Go              | GDDR5           |   |
| GTX 1070 avec Max-Q     | Un port HDMI, un port mini-<br>Display | 8 Go              | GDDR5           |   |

#### Tableau 18. Caractéristiques de la carte graphique séparée

#### Tableau 19. Caractéristiques de la carte graphique intégrée

| Contrôleur             | Prise en charge d'affichage<br>externe | Taille de mémoire        | Processeur                                                                                            |
|------------------------|----------------------------------------|--------------------------|----------------------------------------------------------------------------------------------------|
| Intel UHD Graphics 630 | Un port Thunderbolt 3 (USB<br>Type-C)  | Mémoire système partagée | <ul> <li>Intel Core i5/i7 de<br/>8º génération</li> <li>Intel Core i7 de<br/>9º génération</li> </ul> |

### Environnement de l'ordinateur

Niveau de contaminants atmosphériques : G1 selon la norme ISA-S71.04-1985 Tableau 20. Environnement de l'ordinateur

|                              | En fonctionnement                               | Stockage                                       |
|------------------------------|-------------------------------------------------|------------------------------------------------|
| Plage de températures        | De 0 à 35 °C (de 32 à 95 °F)                    | De -40 °C à 65 °C (de -40 °F à<br>149 °F)      |
| Humidité relative (maximale) | 10 à 90 % (sans condensation)                   | De 0 % à 95 % (sans condensation)              |
| Vibrations (maximales)       | 0,66 Grms                                       | 1,30 Grms                                      |
| Choc (maximal)               | 110 G†                                          | 160 G‡                                         |
| Altitude (maximale)          | -15,2 m à 3 048 m (-50 pieds à<br>10 000 pieds) | -15,2 à 10 668 m (-50 pieds à<br>35 000 pieds) |

\* Mesurées à l'aide d'un spectre de vibrations aléatoire simulant l'environnement utilisateur.

† Mesurées en utilisant une impulsion semi-sinusoïdale de 2 ms lorsque le disque dur est en cours d'utilisation.

‡ Mesuré en utilisant une impulsion semi-sinusoïdale de 2 ms lorsque la tête de lecture du disque dur est en position de repos.

# **Alimentation hybride**

La fonction d'alimentation hybride permet à votre ordinateur de fonctionner de manière optimale dans les cas suivants de charges lourdes.

Exemples de charges lourdes :

- Applications graphiques et à forte intensité de processeur et/ou de jeux
- Chargement de l'alimentation externe à partir de périphériques utilisant votre ordinateur comme source d'alimentation, tels que les souris de gaming, les claviers, les haut-parleurs externes et les casques

En cas de charges lourdes, les performances du système sont maintenues grâce à l'alimentation hybride. L'alimentation hybride coordonne l'énergie tirée de l'adaptateur secteur et de la batterie, ce qui permet de tirer de l'énergie de la batterie jusqu'à 5 % par heure avec l'adaptateur secteur branché. Cette fonction est désactivée lorsque la charge de la batterie est inférieure à 20 %.

Le tableau suivant présente les différents scénarios et avantages de l'alimentation hybride : Tableau 21. Description de l'alimentation hybride

| Capacité de la batterie | Description                                                                                                    |
|-------------------------|----------------------------------------------------------------------------------------------------|
| 100 % ~ 20 %            | Lorsque la batterie est chargée à 100 % et que l'adaptateur<br>secteur est branché, la batterie cesse de se charger pour<br>éviter la dégradation du lithium-ion. |
|                         | En cas de charge lourde, l'alimentation hybride est activée et<br>la charge de la batterie se vide pour maintenir les<br>performances du système.                 |
|                         | Si votre ordinateur n'est plus sous forte charge, la batterie reprendra son chargement.                                                                           |
| < 20 %                  | La fonction hybride est désactivée.<br>L'ordinateur accélère pendant les charges lourdes et peut<br>rencontrer des problèmes de performance.                      |

## **Raccourcis clavier**

REMARQUE : Les caractères du clavier peuvent varier en fonction de la configuration de langue du clavier. Les touches utilisées pour les raccourcis restent les mêmes dans toutes les configurations de langue.

REMARQUE : vous pouvez définir le comportement principal des touches de fonction (F1-F12) en modifiant Comportement des touches de fonction dans le programme de configuration du BIOS.

#### Tableau 22. Liste des raccourcis clavier

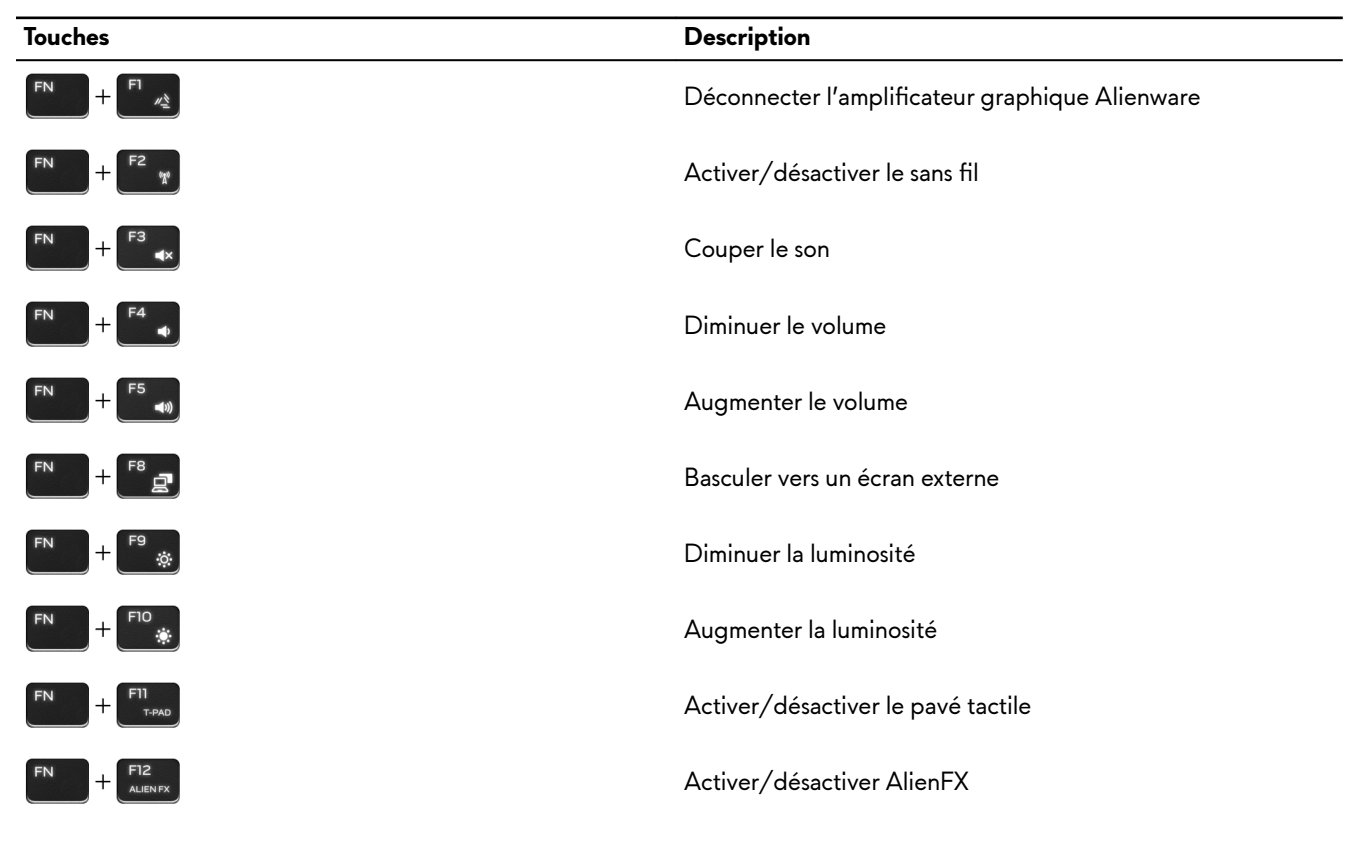

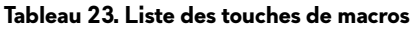

| Touches         | Description                                                    |
|-----------------|----------------------------------------------------------------|
| $\lambda_1$     |                                                                |
| _1 <sup>2</sup> | Touches de macros                                              |
|                 | REMARQUE : Vous pouvez configurer des modes et                 |
| م <sup>ع</sup>  | attribuer plusieurs tâches aux touches de macro du<br>clavier. |
|                 |                                                                |

# **Alienware Command Center**

Alienware Command Center (AWCC) offre une interface unique pour personnaliser et améliorer l'expérience de gaming. Le tableau de bord AWCC affiche les derniers jeux joués ou ajoutés et fournit des informations spécifiques au jeu, des thèmes, des profils et l'accès aux paramètres de l'ordinateur. Vous pouvez accéder rapidement aux paramètres tels que les profils et thèmes spécifiques au jeu, l'éclairage, les macros et l'audio qui sont d'une importance cruciale dans l'expérience de gaming.

AWCC prend en charge également AlienFX 2.0. AlienFX vous permet de créer, d'assigner et de partager des cartes d'éclairage spécifiques au jeu pour améliorer l'expérience de gaming. Elle permet également de créer vos propres effets lumineux personnels et de les appliquer à l'ordinateur ou aux périphériques qui y sont connectés. AWCC intègre des Commandes Périphériques pour assurer une expérience unifiée et la possibilité de lier ces paramètres à votre ordinateur ou votre jeu.

AWCC offre les options suivantes :

- FX : créer et gérer les zones AlienFX.
- Fusion : comprend la possibilité d'ajuster les fonctionnalités des gestions de l'alimentation, du son et de la température spécifiques au jeu.
- Gestion des périphériques : permet aux périphériques d'apparaître et d'être gérés dans le Centre de commande Alienware. Prend en charge les principaux paramètres périphériques et s'associe à d'autres fonctions telles que les profils, les macros, AlienFX et la bibliothèque de jeux.

AWCC prend également en charge la gestion du son, les contrôles de la température, le CPU, le GPU et le contrôle de la mémoire (RAM). Pour plus d'informations sur AWCC, reportez-vous à *l'assistance en ligne pour le Centre de commande Alienware.* 

# Obtenir de l'aide et contacter Alienware

## Ressources d'aide en libre-service

Vous pouvez obtenir des informations et de l'aide sur les produits et services Alienware en utilisant ces ressources en ligne et en libre-service :

Tableau 24. Produits et ressources en ligne et en libre-service Alienware

| Ressources d'aide en libre-service                                                                                                    | Emplacement de la ressource                                                                         |
|----------------------------------------------------------------------------------------------------|----------------------------------------------------------------------------------------------------|
| Informations sur les produits et services Alienware                                                                                                    | www.alienware.com                                                                                   |
| My Dell                                                                                                    | Deell                                                                                               |
| Conseils                                                                                                    |                                                                                                    |
| Contactez le support                                                                                                    | Dans la recherche Windows, saisissez <b>Contacter le support</b> , puis appuyez sur <b>Entrée</b> . |
| Aide en ligne concernant le système d'exploitation                                                                                                    | www.dell.com/support/windows<br>www.dell.com/support/linux                                          |
| Informations de dépannage, manuels utilisateur, instructions<br>sur l'installation, caractéristiques des produits, blogs d'aide<br>technique, pilotes, mises à jour logicielles, etc. | www.alienware.com/gamingservices                                                                    |
| Prise en charge de la réalité virtuelle                                                                                                    | www.dell.com/VRsupport                                                                              |
| Vidéos fournissant des instructions détaillées pour l'entretien                                                                                                    | www.voutube.com/alienwareservices                                                                   |

## **Contacter Alienware**

Pour contacter Alienware pour des questions commerciales, de support technique ou de service à la clientèle, rendez-vous sur **www.alienware.com**.

IJ

U

de l'ordinateur

REMARQUE : Les disponibilités variant selon le pays ou la région et selon le produit, certains services peuvent être indisponibles dans votre pays ou région.

REMARQUE : Si vous ne disposez pas d'une connexion Internet, les informations de contact figurent sur la preuve d'achat, le bordereau d'expédition, la facture ou le catalogue des produits Dell.